# HOW TO ACCESS YOUR SUNCOM ACCOUNT

- To log in to your account for the first time, visit <u>https://portal.suncom.myflorida.com/start/#/login</u>
   → Save this page to your favorites for quick reference
- 2) Click "forgot password." Enter your email address and then click the "Email me a new password" button.
- 3) Check your email for a message including a temporary password and follow the directions in the email to log in.
- 4) Now it's time to customize your password. Once you are logged in, go the "Manage" section on the homepage and click "My Password."
- 5) Enter the temporary password from the email in the "Old Password" field and create a new password in the "New Password" field. Be sure to click "Save."

| Apps                                             | Manage                       |  |  |
|--------------------------------------------------|------------------------------|--|--|
| <ul> <li>Administrative Rule Requests</li> </ul> | My Password                  |  |  |
| ≣ Inventory                                      | ✓ Notifications              |  |  |
| 😭 Ordering                                       | 🛔 Organizations and Accounts |  |  |
| Quote Builder                                    | Permissions                  |  |  |
| ∲ SIMS                                           | 🕍 Users                      |  |  |

## TO UPDATE YOUR EMAIL ADDRESS FOR BILLING PURPOSES

On the homepage, click "Organization & Accounts." Type your name in the search box and click on your account. Then, click "Edit Accounting Info," make needed changes, and click "Save."

Note – Changing your billing information in SUNCOM does not change your contact information in APD systems. Please contact your APD regional office to request an update for your information.

| Edit Accounting info     Edit Contact info         | Edit Accounting in | fo Reset Save                                                   |
|----------------------------------------------------|--------------------|-----------------------------------------------------------------|
| <ul><li>Move</li><li>Add a child account</li></ul> |                    | Indentification                                                 |
| Delete     View users                              | Name *             | Elizabeth Keating - 3262441916                                  |
| View Changes                                       | F&A Name           | (empty)                                                         |
| More Orgs and Accounts                             | Alternate ID       |                                                                 |
| Search Orgs and Accounts                           |                    | Must begin with "67M"                                           |
|                                                    |                    | Ordering                                                        |
|                                                    | Hide? *            | Yes 🗸                                                           |
|                                                    |                    | Disable selection in Ordering and Inventory applications        |
|                                                    |                    | Invoicing                                                       |
|                                                    | Partition?*        | Yes 🗸                                                           |
|                                                    |                    | Break-up Invoices by Sub-Service (Phone System)                 |
|                                                    | Rollup             | No Rollup 🗸 🗸                                                   |
|                                                    |                    | Move charges to a higher-level account for invoicing            |
|                                                    | Email Addresses *  | elizabeth.keating@apdcares.org                                  |
|                                                    |                    | For Invoice-attached Emails (separated by commas or semicolons) |
|                                                    | Third Party? *     | Yes 🗸                                                           |
|                                                    |                    | Only notify addresses listed under "Email Addresses"            |
|                                                    | Invoice Notes      |                                                                 |
|                                                    |                    |                                                                 |
|                                                    |                    | Static text to appear on all PDF invoices for this account      |
|                                                    |                    |                                                                 |

## TO CHECK PAYMENT STATUS (ACTIVE, SUSPENDED, OR DISCONNECTED) FOR ALL ACCOUNTS

On the homepage, select "Inventory." Click the small, right-facing arrow next to your account name, then click the arrow next to "Remote Access," "VPN," and finally "VPN Client to LAN." Here you will be able to see your account information and status.

To view all current/previous invoices and payment status, click the arrow next to your ID number and select "Invoices."

Note – To pay your VPN subscription, send a check or money order with the invoice number on the check. You may also include a copy of the invoice.

| <u>پ</u> | ≑ ID                    | First Name            | Last Name         | 🗢 User Id | Vendor | Tags              | 🗢 Sta |
|----------|-------------------------|-----------------------|-------------------|-----------|--------|-------------------|-------|
| ~        | 274784795               | Mike                  | Phinazee          | phinazm   | AT&T   | Mike Phinazee 🕂 🎬 | Activ |
|          | General Details Option: | s Actions Orders Invo | oices Incidents 🗗 |           |        |                   |       |

#### TO DISCONNECT THE VPN SERVICE

On the homepage, select "Inventory." Click the small, right-facing arrow next to your account name, then click the arrow next to "Remote Access," "VPN," and finally "VPN Client to LAN." Here you will be able to see your account information and status.

Next to your ID number, click the arrow and then select "Actions," then "Disconnect." Be sure to select "Service no longer needed," in the Reason for Disconnecting dropdown menu. Please also add a note under "Special Instructions" (e.g., "no longer a WSC"), then click "Submit."

| ×.                     | ≑ ID                                          | First Name           | Last Name          | 🗢 User Id | Vendor | Tags              | \$ Sta |
|------------------------|-----------------------------------------------|----------------------|--------------------|-----------|--------|-------------------|--------|
| ~                      | 274784795                                     | Mike                 | Phinazee           | phinazm   | AT&T   | Mike Phinazee 🕂 🎬 | Activ  |
|                        | General Details Optior                        | ns Actions Orders In | voices Incidents 🛛 |           |        |                   |        |
| 7                      | 🕈 Change Account 🖃                            |                      |                    |           |        |                   |        |
| 5                      | 🕈 Change Service Options 🗎                    |                      |                    |           |        |                   |        |
| 🕈 Change VPN Profile 🗎 |                                               |                      |                    |           |        |                   |        |
| 4                      | 🕈 Configuration Change 🖃                      |                      |                    |           |        |                   |        |
| 4                      | Disconnect 🔒                                  |                      |                    |           |        |                   |        |
| 4                      | Reinstall Ø<br>Item status must be DISCONNECT |                      |                    |           |        |                   |        |
| 5                      | 🐐 Request a Name Change 🗎                     |                      |                    |           |        |                   |        |
|                        | k Dequest a Name Email and                    | UD Charges 0         |                    |           |        |                   |        |

| General Details Options Actions Orders Invoices Incidents |                   |
|-----------------------------------------------------------|-------------------|
| Disconnect                                                |                   |
| Disconnect                                                | Add Attachments 🖓 |
| Requested Disconnect Date 🗙                               |                   |
|                                                           |                   |
| Reason for Disconnecting *                                |                   |
| Service no longer needed                                  | <u>~</u>          |
| Special Instructions                                      |                   |
|                                                           |                   |
|                                                           |                   |
|                                                           |                   |

# TO SUBMIT A BILLING ISSUE

Select "SIMS" from the homepage, click "CSAB Ordering Help," select "VPN2 Client to LAN," select "Harris Corporation," then complete the ticket fields and submit.

| Request Details         |                 |
|-------------------------|-----------------|
| Subject                 |                 |
| Subject                 |                 |
| 3 characters (minimum)  |                 |
| Description             |                 |
| Description             |                 |
|                         |                 |
| 10 characters (minimum) |                 |
| Start Over              | Review & Submit |